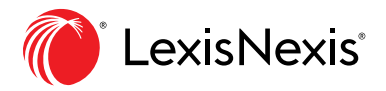

## **Canadian Legislative Pulse** Modify Time Period Option

## How to Modify the Time Period

To modify the application's tracking period and view items that have been updated from a specific date and beyond, perform these steps:

1. Click on **Last Logged in** on the menu bar.

|                                           |                                                  | Last Logged | l In : 00:00:00 on Jun 01,2018 |
|-------------------------------------------|--------------------------------------------------|-------------|--------------------------------|
| Update Tracking Settings                  |                                                  | ×           |                                |
| Currently Displaying Updates Since: on Ju | in 01,2018                                       |             |                                |
| Change Tracking point to:                 |                                                  |             | ords                           |
| Date(YYYY-MM-DD):                         |                                                  | iii         |                                |
| Hour(hh-mm-ss):                           | 12:00:00 AM                                      |             |                                |
| Make this change:                         | <ul> <li>Temporary</li> <li>Permanent</li> </ul> |             |                                |
|                                           | Save                                             | Cancel      |                                |
|                                           |                                                  |             | Regulati                       |

2. Click the **Calendar Icon** to the right of the **Date** box to view the calendar.

| Change Tracking point to: |  |
|---------------------------|--|
| Date(YYYY-MM-DD):         |  |

3. You can navigate between months and years as necessary.

| Update Trackin       | g Settings            |             |      |     |    |    |         | $\times$  |  |  |
|----------------------|-----------------------|-------------|------|-----|----|----|---------|-----------|--|--|
| Currently Displaying | g Updates Since: 00:0 | 3 AM on Mar | 04,2 | 019 |    |    |         |           |  |  |
| Change Tracking po   | int to:               |             |      |     |    |    |         |           |  |  |
| Date(YYYY            | -MM-DD):              | 2018-06-01  |      |     |    |    |         | Ē         |  |  |
| Hour(hh-m            | ım-ss):               | ✓ June ✓    |      |     |    |    | 2018~ > |           |  |  |
|                      |                       |             |      | Tu  | We | Th | Fr      | Sa        |  |  |
| Make this o          | :hange:               | 20          | 21   | 22  | 23 | 24 | 25      | 26        |  |  |
|                      |                       | 27          | 28   | 29  | 30 | 31 | 1       | 2         |  |  |
|                      |                       | 3           | 4    | 5   | 6  | 7  | 8       | 9         |  |  |
|                      |                       | 10          | 11   | 12  | 13 | 14 | 15      | 16        |  |  |
|                      |                       | 17          | 18   | 19  | 20 | 21 | 22      | 23        |  |  |
|                      |                       | 24          | 25   | 26  | 27 | 28 | 29      | 30        |  |  |
| NT                   | PREVIOUS              |             |      |     |    |    |         | · · · · · |  |  |

- 4. Select the date you would like from the calendar (i.e. June 1, 2018, is the date selected in the screen grab below).
- 5. Click Update.

**Note:** The application also offers an option to change the hour at which time the tracking should begin.

| Update Tracking Settings                                    |                                                  |       |  |  |  |  |  |  |  |
|-------------------------------------------------------------|--------------------------------------------------|-------|--|--|--|--|--|--|--|
| Currently Displaying Updates Since: 00:03 AM on Mar 04,2019 |                                                  |       |  |  |  |  |  |  |  |
| Change Tracking point to:                                   |                                                  |       |  |  |  |  |  |  |  |
| Date(YYYY-MM-DD):                                           | 2018-06-01                                       |       |  |  |  |  |  |  |  |
| Hour(hh-mm-ss):                                             | 12:00:00 AM                                      |       |  |  |  |  |  |  |  |
| Make this change:                                           | <ul> <li>Temporary</li> <li>Permanent</li> </ul> |       |  |  |  |  |  |  |  |
|                                                             | Save Ca                                          | ancel |  |  |  |  |  |  |  |

6. When the message **Tracking information was successfully updated!** appears, your update has been completed.

## Tracking information was successfully updated

**Note:** The **last logged in** time stamp in the menu bar will now display the date you selected and the application will redisplay updates that have been applied to the site since that date.

| Canadian Legislative Pulse                       | Last Logged in : 2019-03-04 00:00 on 2019-03-04 | Recent Updates Help More |
|--------------------------------------------------|-------------------------------------------------|--------------------------|
| Search                                           |                                                 | 1                        |
| Bille / Arte Y Bill Title Y All Current Services | Enter Search Term or Kee                        | ande Q                   |
|                                                  |                                                 | ne sa                    |

## Using the Modify Time Period to View Folder Changes

After you have modified your time period, you can perform the following steps to view updates to the Bills you have added to individual folders since the newly specified date:

- 5. Under More in the top menu bar, select Folders.
- 6. Locate the folder you would like to view (Criminal Code is selected in the example below).
- 7. Click the folder name to view its contents.

| Canadian Legislative Pulse | Canadian Legislative Pulse |     |     |      |      |      |     |     | 04 Recen | Recent Updates |     | for |
|----------------------------|----------------------------|-----|-----|------|------|------|-----|-----|----------|----------------|-----|-----|
| Folders + Create New       |                            |     |     |      |      |      |     |     |          |                |     |     |
| FOLDER NAME                | DELIVER AT.<br>7AM         | 8AM | 9AM | 10AM | 11AM | 12PM | 1PM | 2PM | 3PM      | 4PM            | 5PM |     |
| Criminal Code              |                            |     |     |      |      |      |     |     |          |                |     |     |

Items that have been added to or updated in the application since the date specified are now **identified with a blue dot.** 

The following example shows what has been updated in the **Criminal Code** folder from June 1, 2018 to the present date

|    | Ca   | nadi         | an L        | egislative Pulse                                              |                             |                             | Last Logged In              | :2019-03-04                | 00:00 on 20                | 19-03-04                   | Recent U         | odates He           | elp More          |
|----|------|--------------|-------------|---------------------------------------------------------------|-----------------------------|-----------------------------|-----------------------------|----------------------------|----------------------------|----------------------------|------------------|---------------------|-------------------|
| Ca | nada | - 1st        | Ses         | sion of the 42nd Parliament 🖶 Session Info   Government Site  |                             |                             |                             |                            |                            |                            |                  | ous   All Sess      | ions   Next >     |
|    |      |              |             |                                                               |                             |                             |                             |                            |                            |                            |                  |                     | # 4#              |
|    |      |              | r -         |                                                               |                             |                             |                             |                            |                            | Sor                        | rt by : Bil      | No.(Lowest -        | Highest) $\vee$   |
|    |      | BILL<br>TYPE | BILL<br>NO. | BILL TITLE                                                    | 1ST<br>READING<br>(COMMONS) | 2ND<br>READING<br>(COMMONS) | 3RD<br>READING<br>(COMMONS) | 1ST<br>READING<br>(SENATE) | 2ND<br>READING<br>(SENATE) | 3RD<br>READING<br>(SENATE) | ROYAL<br>ASSENT  | CHAPTER<br>NO.      | EFFECTIVE<br>DATE |
|    | 8    | G            | C-1         | An Act respecting the administration of oaths of office $$ $$ | Dec. 4, 2015                |                             |                             |                            |                            |                            |                  |                     |                   |
|    | 8    | G            | C-2         | An Act to amend the income Tax Act 🕐 🔹                        | Dec. 9, 2015                | Mar. 21, 2016               | Sept. 20, 2016              | Sept. 27,<br>2016          | Oct. 6,<br>2016            | Dec. 13,<br>2016           | Dec. 15,<br>2016 | S.C. 2016,<br>c. 11 |                   |

For product support visit LexisNexis.ca/LegislativePulse-Support or call 1-800-387-0899.

LexisNexis, Lexis, and the Knowledge Burst logo are registered trademarks of Reed Elsevier Properties Inc., used under license. Canadian Legislative Pulse is a registered trademark of LexisNexis Canada Inc. Other products and services may be trademarks or registered trademarks of their respective companies.

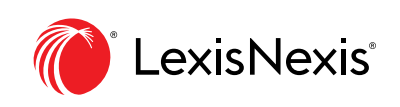